# GenSmart<sup>™</sup> Design Tool

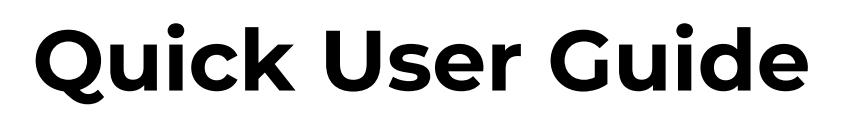

GenSmart<sup>™</sup> Design is a free online DNA construct design tool developed by GenScript. It integrates a variety of utilities for vector design, providing researchers with a comprehensive one-stop solution for all their design needs.

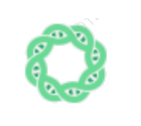

Extensive Vectors Choice: • Vector Library: 170+ Ready-to-go Vectors

Vector Design: GenScript's Vectors for Customized Design

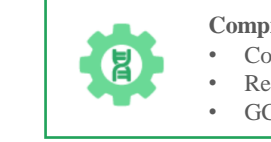

Comprehensive Design Tools:Codon Optimization

Reverse Complement Sequence Conversion

GC Content Calculator

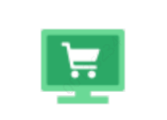

**Customer-friendly Service Experience:** 

- Free Online Design & Map Download
- Seamlessly Designs to Orders Conversion

# Workflow Overview: Design in 3 steps, order in 5!

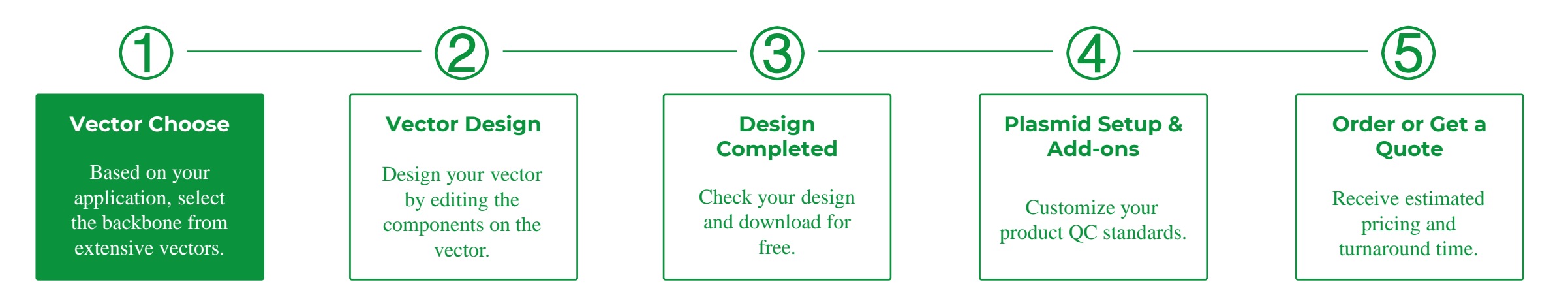

## **Design completed in 3 steps**

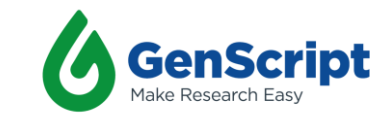

## **Step 1: Choose Your Vector to Start Design**

- Select and click on "Vector Library" or "Vector Design" tab to browse the vectors we offer.
- Vector Library Tab offers **170+ Ready-to-go Vectors** for your choice (see **Figure 1**). Click on the specific card to check the vector introduction (see **Figure 2**). After selecting a vector, click "Start Design" to the design page.
- Vector Design Tab provides customized vector design options for various applications (see **Figure 3**). Click the

⑦ icon to view vector details. After selecting a vector, click on the vector card to start design.

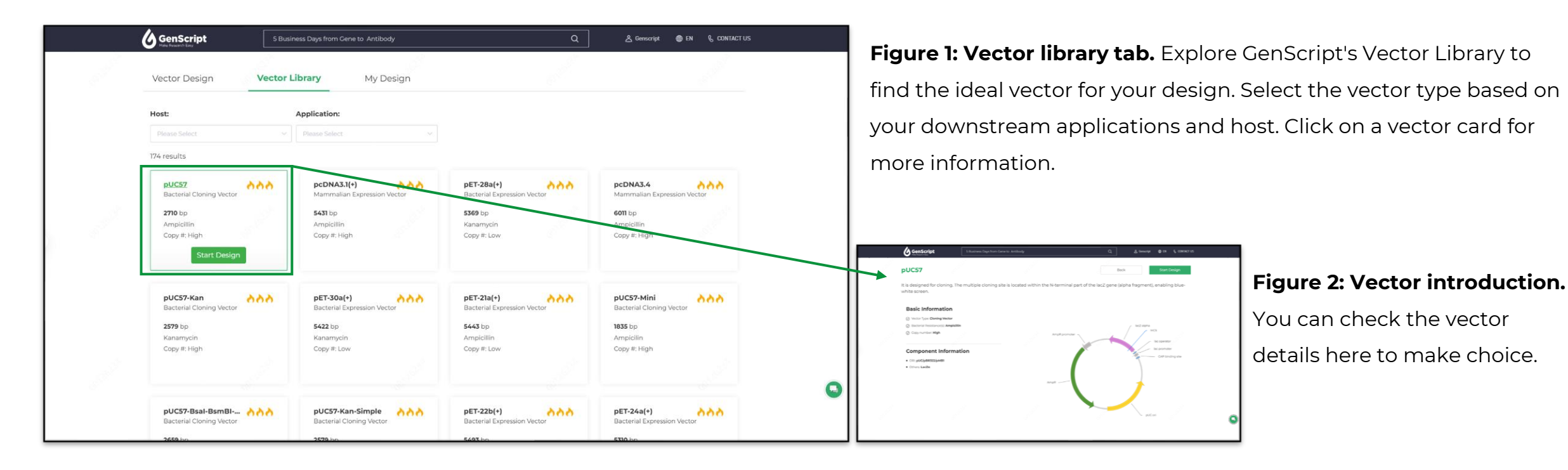

|          |                                   | 5 Business Days from G                 | ene to Antibody         | Q & Ger                            | nscript 🐠 EN 🖁 CONTACT US |   |
|----------|-----------------------------------|----------------------------------------|-------------------------|------------------------------------|---------------------------|---|
| 60126234 | Vector Design                     | Vector Library                         | My Design               |                                    |                           |   |
|          | AAV                               |                                        |                         |                                    |                           |   |
|          | Gene expression plasmid           | s                                      |                         |                                    |                           |   |
|          | Gene expression                   |                                        |                         |                                    |                           |   |
|          | Tetracycline regulatory g         | ene expression plasmids                |                         |                                    |                           |   |
|          | tet-on/Tet-off                    | Tet responsive<br>transcription factor |                         |                                    |                           |   |
|          | Cre-loxP regulatory gene          | expression plasmids                    |                         |                                    |                           |   |
|          | Cre-on                            | Cre-off                                | Cre recombinase         |                                    |                           |   |
|          | shRNA plasmids                    |                                        |                         |                                    |                           |   |
|          | shRNA                             |                                        |                         |                                    |                           |   |
|          | CRISPR gene editing plas          | mids                                   |                         |                                    |                           |   |
|          | SaCas9 and gRNA co-<br>expression | gRNA (Sa) expression                   | gRNA (Sp) expression Si | aCas9 expression SpCas9 expression |                           | • |
|          |                                   |                                        |                         |                                    |                           |   |

### Figure 3: Vector design tab.

For more intricate vector design projects, switch to our Vector Design platform. Here, you'll find GenScript's proprietary vectors and specialized vectors for different applications. Simply click the vector card that aligns with your specific application and begin designing.

# Step 2: Start your vector design!

- On this page (see Figure 4), the left part displays the map of the selected vector, while the right part shows the relevant sequence. Click on the <a href="https://www.input.org">https://www.input.org</a> buttons in the map to insert your desired components. Buttons marked with an asterisk \* indicate that these components are required.
- You can select components from our database or input a customized sequence as needed. When inputting a customized sequence, you can use all the design tools integrated on this page once you sign in (see **Figure 5**).
- > Codon Optimization: Convert your protein sequence into nucleotides.

- Check Sequence: Detect the synthesis difficulty of the input gene, which will serve as the basis for the gene synthesis quotation.
- View the reverse complementary sequence: Allow you to view the reverse complementary sequence of your input gene for your needs.
- After finishing your design, you can click on the "View ORF" button to view the ORF region in your insert to check if everything is right (see **Figure 6**).
- In the end, click on the "Design Completed" button to move to the next page.

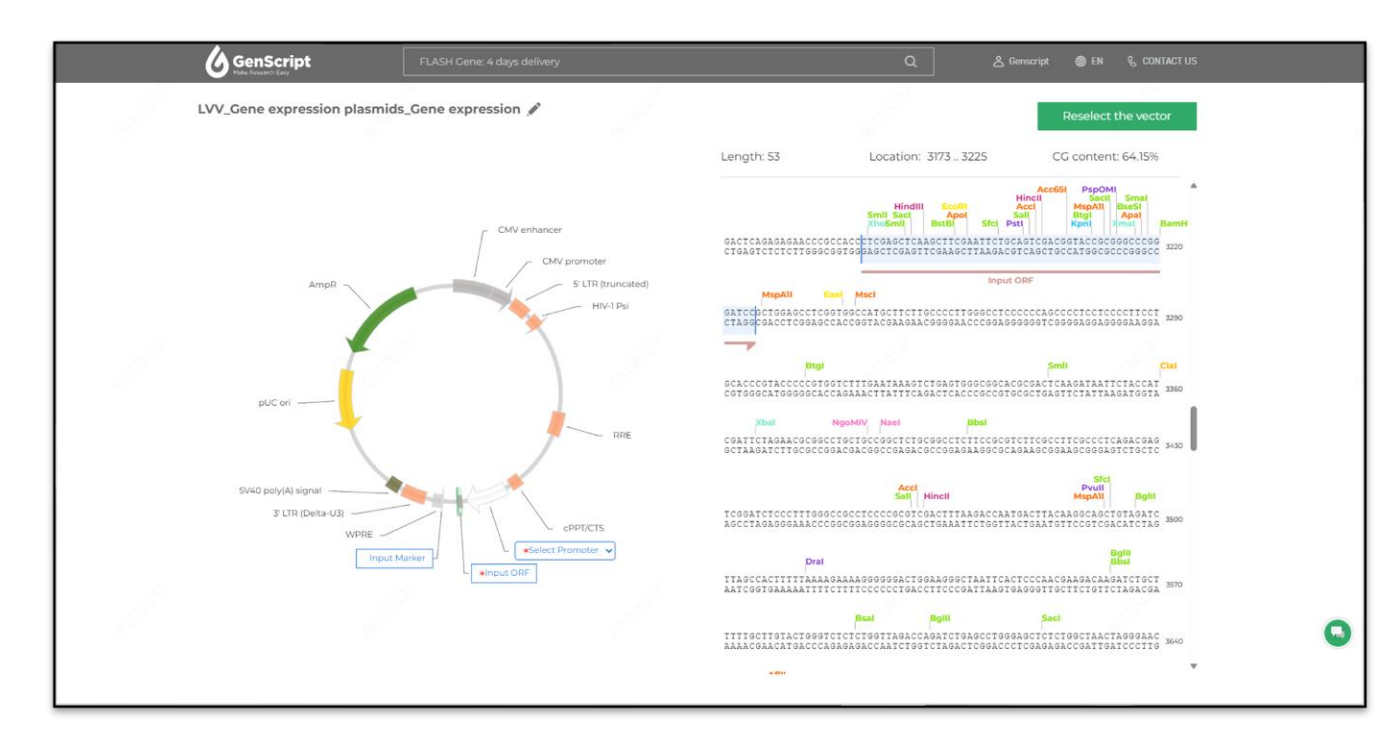

### Figure 4: Vector design page.

The left part displays the map of the selected vector, while the right part shows the relevant sequence. You can see the role of each component on the vector by hovering the mouse over the component name.

Click on the buttons in the map to insert your desired components. Buttons marked with an **asterisk** \* indicate that these components **are required**.

| * OBE Name                                                                                                    |                                                                                                    |                                                                                                    |                                                                                                    | ×                                              |
|----------------------------------------------------------------------------------------------------|----------------------------------------------------------------------------------------------------|----------------------------------------------------------------------------------------------------|----------------------------------------------------------------------------------------------------|------------------------------------------------|
| MY ORF                                                                                                    |                                                                                                    |                                                                                                    |                                                                                                    | 6/25                                           |
| * Sequence                                                                                                    |                                                                                                    |                                                                                                    |                                                                                                    |                                                |
| Full length: 606 Position: 606                                                                                                    |                                                                                                    |                                                                                                    | Status: 🔽                                                                                                    | mplex 🌗                                        |
| 1       ATGCGATGCG GGCGACGATG CGGGCGACGA         101       GATGCGGGCG ACGATGCGGG CGACGATGCC         201       CGGGCGACGA TGCGGGCGACGA         301       CGACGATGCG GCCAACGATG CGGGCGACGA         401       GATGCGGGCG ACGATGCGG CGACGATGCC         501       CGGGCGACGA TGCGGGCGAC GATGCGGGCG         601       CGATAA | TGCGGGCGAC GATGCGGGCG A<br>GGCGACGATG CGGGCGACGA T<br>ACGATGCGGG CGACGATGCG G<br>TGCGGCGACGAC GATGCGGGCA<br>GGCGACGATG CGGGCGACGA T<br>ACGATGCGGG CGACGATGCG G | CGATGCGGG CGACGATGCG GGCGACC<br>GCGGGCGAC GATGCGGGGCG ACGATG<br>GCGACGATG CGGGCGACGA TGCGGG<br>CGATGCGGG CGACGATGG GGCGACG<br>GCGGGCGAC GATGCGGGCG ACGATG<br>GCGACGATG CGGGCGACGA TGCGGGG | SATG CGGGCGACGA TGCGGG<br>GGGC GAACGATGCG GGCGAC<br>CCGAC GATGCGGGCG ACGATG<br>GGGC GACGATGCGGCG ACGATG<br>CGGGC GACGATGCG GGCGAC<br>CGGC GATGCGGGCG ACGATG | CGAC<br>GATG<br>CGGG<br>GGAC<br>GATG<br>CGGG   |
| Type: Nucleotide ~                                                                                                    |                                                                                                    |                                                                                                    |                                                                                                    | Clear                                          |
| View the reverse complementary sequence                                                                                                    | ~                                                                                                    | Check Sequence                                                                                                    | Codon Op                                                                                                    | timization                                     |
| 282                                                                                                    |                                                                                                    |                                                                                                    | Add                                                                                                    | to Vector                                      |
| GenScript Recombinant A                                                                                                    | ntibody in CHO Expression                                                                                                    | ۹.                                                                                                    | 🐣 Genscript - 🌐                                                                                                    | EN & CONT.                                     |
| .VV_Gene expression plasmids_Gene exp                                                                                                    | pression 🖋                                                                                                    | Ba                                                                                                    | ck Hide ORF D                                                                                                    | Design complet                                 |
|                                                                                                    |                                                                                                    | Length: 705 Locatio                                                                                                    | on: 3952 4656 CC                                                                                                    | 3 content: 62.70%                              |
|                                                                                                    |                                                                                                    | TCAGGTGTCGTGATCTTCTGGTCCCC<br>AGTCCACAGCACTAGAAGACCAGGGG                                                                                                    | CACAGACTCAGAGAGAACCCGC<br>STGTCTGAGTCTCTTGGGCG                                                                                                    | Ncol<br>Btgi<br>CACCATGGTGAGC<br>GIGGTACCACTCG |
| CMV enhanc                                                                                                    | er                                                                                                    |                                                                                                    | Fspl                                                                                                    | Met Val Ser                                    |
| AmpR                                                                                                    | / promoter<br>5' LTR (truncated)                                                                                                    | AAGGGCGAGGAGGTCATCAAAGAGTT<br>TTCCCGCTCCTCCAGTAGTTTCTCAA                                                                                                    | CATGCGCTTCAAGGTGCGCAT<br>AGTACGCGAAGTTCCACGCGTA                                                                                                    | GGAGGGCTCCATG<br>CCTCCCGAGGTAC                 |
|                                                                                                    | HIV-1 Psi                                                                                                    | Lys Gly Glu Glu Val Ile Lys Glu Ph                                                                                                    | Met Arg Phe Lys Val Arg Me<br>Met Arg Phe Lys Val Arg Me                                                                                                    | t Glu Gly Ser Met<br>t Glu Gly Ser Met         |
| pUC ori                                                                                                    |                                                                                                    | Enel<br>AACGGCCACGAGTTCGAGATCGAGGG                                                                                                    | SCGAGGGCGAGGGCCGCCCTA                                                                                                    | BseSI<br>CGAGGGCACCCAG                         |
|                                                                                                    | RRE                                                                                                    | Ash Gly His Clu Phe Clu IIe Clu Clu                                                                                                    | IN GIU GIV GIU GIV Arg Pro Ty                                                                                                    | CTCCCGTGGGTC                                   |
| SV40 poly(Al signal                                                                                                    |                                                                                                    | ASSIGN HIS GIU PREGIU HE GIU G                                                                                                    | CGGCCCCCTGCCCTTCGCCTG                                                                                                    | GGACATCCIGICC                                  |
| 3 LTR (Delta-U3)                                                                                                    | <pre>coppt/cts</pre>                                                                                                    | Thr Ala Lys Leu Lys Val Thr Lys G<br>Thr Ala Lys Leu Lys Val Thr Lys G                                                                                                    | ly Gly Pro Leu Pro Phe Ala Trp<br>ly Gly Pro Leu Pro Phe Ala Trp                                                                                            | o Asp Ile Leu Ser<br>p Asp Ile Leu Ser         |
|                                                                                                    | sEFlα× ✓                                                                                                    | CCCCAGTCATGTACGGCTCCAAGG                                                                                                    | BaiWI                                                                                                    | CATCOCCEPTTAC                                  |
|                                                                                                    |                                                                                                    | GGGGTCAAGTACATGCCGAGGTTCCC<br>Pro Gin Phe Met Tyr Gly Ser Lys Al                                                                                                    | CATGCACTTCGTGGGGGGGGGCT                                                                                                    | GTAGGGGGCTAATG                                 |
|                                                                                                    |                                                                                                    | Pro Gln Phe Met Tyr Gly Ser Lys Al                                                                                                    | la Tyr Val Lys His Pro Ala As<br>CAAGTGGGAGCGCGTGATGAA                                                                                                    | D IIe Pro Asp Tyr                              |
|                                                                                                    |                                                                                                    | TTCTTCGACAGGAAGGGGCTCCCGAA                                                                                                    | NGTTCACCCTCGCGCACTACTT                                                                                                    | BAAGCTCCTGCCG                                  |
|                                                                                                    |                                                                                                    | Lys Lys Leo ser Phe Pro Old Oly Ph                                                                                                    | Pstl                                                                                                    | in the one wash only                           |

#### Figure 5: Input Sequence Popup.

It has many built-in design tools for your convenience. After modifying your gene name and inserting the sequence, click the **"Add to Vector"** button to insert the sequence into the vector.

### Figure 6: After finishing design.

You can click on the **"View ORF"** button to view the ORF region in your insert to check if everything is correct. Additionally, clicking the "Hide ORF" button will hide all translations of the vector. Once you have completed your design, click on the **"Design Completed"** button to proceed to the next page.

## **Step 3: Vector construction completed**

- On this page (see **Figure 7**), you can download your design for free or save it to your account. The production price and lead time of your design's vector will be displayed on the right side. By scrolling down the page, you can view all the detailed information of the vector.
- If you want to convert your design into an order, click on the "Order" button to the next step.

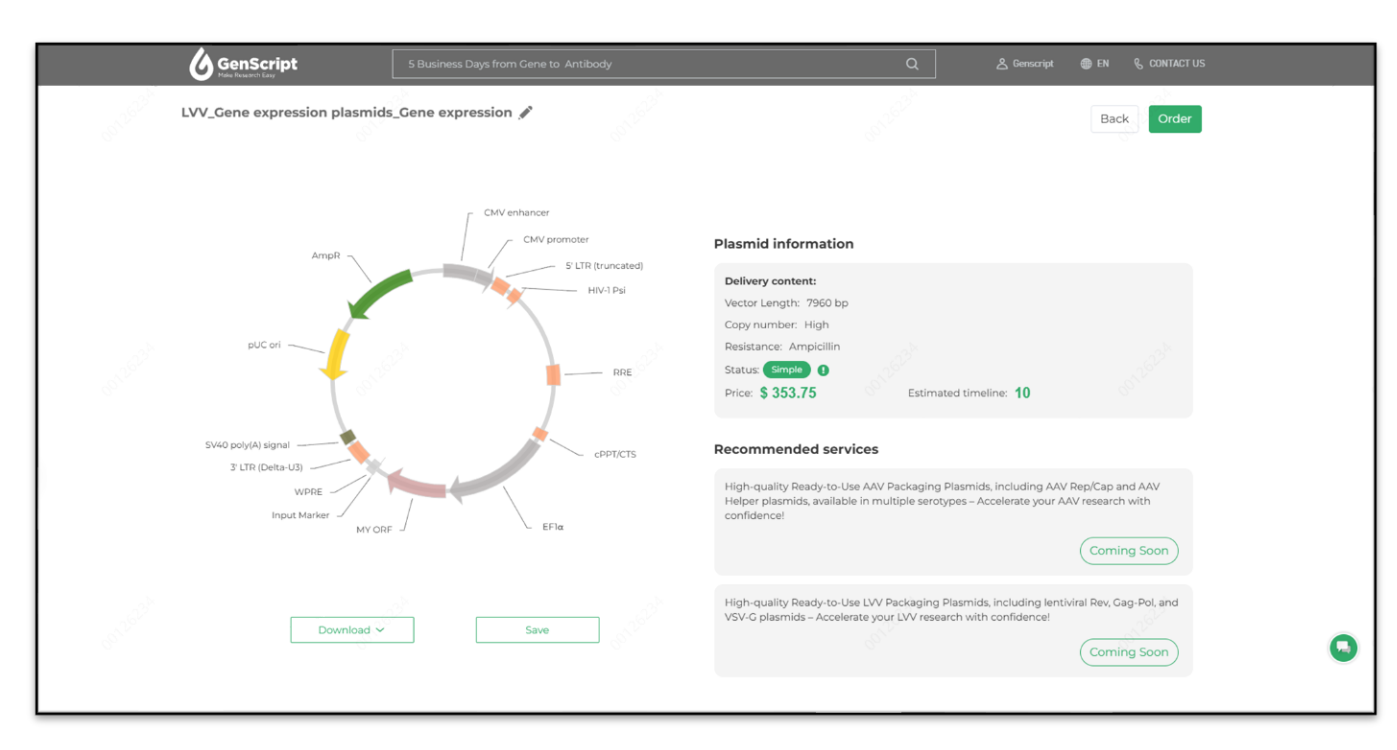

#### Figure 7: Design completed page.

This page is the end of your design journey. You can download your design for free or save it to your account for review next time.

The price and production time of the product will be shown on the right side. If you want to receive a physical copy of your design, please click the **"Order"** button to seamlessly enter our ordering page.

# **Step 4: Plasmid Setup and Add-ons**

- If you need customized plasmid configurations, please modify the plasmid settings or add add-on services on this page (see **Figure 8**).
- It's worth mentioning that for AAV vectors, we recommend you select the ITR Guarantee service to ensure the integrity of your ITR sequence on the vectors.

| GenScript<br>Mode Research Easy | 5 Business Days from Gene to Antibody        | Q                | Genscript → @ EN | & CONTACT US                                                                                                    | Figure 9: Discript cotting page                                             |
|---------------------------------|----------------------------------------------|------------------|------------------|----------------------------------------------------------------------------------------------------|-----------------------------------------------------------------------------|
|                                 | 2 <sup>25</sup>                              | -6 <sup>2%</sup> |                  |                                                                                                    | Figure 6: Plasmid setting page.                                             |
| Quantity                        | Supercoil Percentage                         | Endotoxin Level  |                  | Back Order                                                                                                    | The default plasmid DNA quantity is <b>4 µg</b> for high-copy plasmids,     |
| 4 µg                            | V Not Guarantee V                            | Not Guarantee    | ~                | Gene_20250423Lk4 Summary                                                                                                | but you can add buddled plasmid DNA preparation services to                 |
| Cuarantee Services              |                                              |                  |                  | Service Qty Cost(USD)<br>Basic Cene Synthesis 1 \$79.00                                                                 | acquire high-quality gram-level plasmid DNA. Select the <b>quantity</b> ,   |
| ITR Guarantee ()                | AAV_Gene expression plasmids_Gene expression |                  | Ŷ                | Cloning         1         \$248.00           Subtotal         \$327.00                                                  | supercoil percentage and endotoxin level for your clonal genes              |
| + Additional Fee                |                                              |                  | ß                | Est. Total (USD) \$327.00<br>Production Time 10 BD                                                                      | based on your downstream application requirements.                          |
| Delivery Format                 |                                              |                  |                  | 1000                                                                                                    | Choose the delivery format and form for your plasmid DNA, and you           |
| Tube                            | 96-well Plate                                | Box              |                  | info<br>This price is calculated based on the listing price and<br>does not include any negotiated or discounted rates. | can also customize the buffer and concentration.                            |
| Delivery Form                   |                                              |                  |                  | For reference only.                                                                                                    | It's worth mentioning that for <b>AAV vectors</b> , we recommend you        |
| Freeze dried                    | Liquid                                       |                  |                  |                                                                                                    | select the <b>ITR Guarantee service</b> to ensure the integrity of your ITR |
| Delivery Buffer                 | Concentration                                | Aliquot          |                  | S                                                                                                    | sequence on the vectors. Good ITR integrity is essential for efficient      |
|                                 |                                              |                  |                  |                                                                                                    | rAAV packaging.                                                             |

## Step 5: Seamlessly place an order or request a quote

- Check the order summary, available coupons and pricing agreement contracts, turnaround time, and estimated cost that showing on the right side of the page (see Figure 9).
- Add new addresses or edit existing ones, by clicking "Management" next to the shipping address and billing address. For the shipping option, click "Edit" to select your preferred choice.
- Once you have everything set up, click "Order Now" to place your order, or if you prefer to receive a detailed quote first, click "Get Quote" to request a quote for your order.

| Gene Sy Gene Sy Gene Sy                                                                                                    | nthesis                                   | Q                                                                                                    | 🐣 Genscript   🌐 EN | € CONTACT US                                                      |                                                                |
|----------------------------------------------------------------------------------------------------|-------------------------------------------|----------------------------------------------------------------------------------------------------|--------------------|-------------------------------------------------------------------|----------------------------------------------------------------|
| Shipping Address<br>erewt retrtret<br>Regeneron Pharmaceuticals,Inc.<br>Pohnpei, QLD, Australia, Level 2, 37 Epping Rd Macr<br>rk | Default Uuarie Pa Default Uuarie Pa       | Billing Address<br>Default<br>test1233 11<br>A Generation Well Drilling<br>A Redwood City, CA, United States, 2600 Bridge Pkwy<br>2222222222 Ext: |                    |                                                                   | ummary<br>Cost(USD)<br>\$107.55<br>\$248.00<br><b>\$355.55</b> |
| © 0123456789 Ext:<br>⊖<br>1611360529@fakemail.local<br>Shipping Options                                                           | Edit                                      | ailJocal                                                                                                    | Edit               | Coupons  Promotion Code  Total Discount                           | ><br>Apply<br>-\$0.00                                          |
| Ship Via:CenScript's Default Shipping<br>Account No.:                                                                             | Delivery Preference:Ship o                | rder when complete (single shipment)                                                                                                    |                    | Shipping Fee<br>TAX Fee<br>Turnaround Time ()<br>Est. Total (USD) | \$0.00<br>\$35.56<br><b>8-13 BD</b><br><b>\$391.11</b>         |
| TAX/VAT<br>VAT NO 123<br>gene preview contactProcurement                                                                          | Comments<br>gene preview.Please leave cor | nment when you have extra requirement                                                                                                    | ts.                | 17125 <sup>234</sup>                                              | 0                                                              |
| Back                                                                                                    |                                           |                                                                                                    | Get Quote          | Order Now                                                         |                                                                |

Figure 9: Available pricing agreement contracts and coupons, shipping address, billing address and shipping options. Select one available contract or coupon. Fill the shipping address and billing address, as well as select the shipping options for your order.  You can use the existing payment method, or add new a new payment method on the payment page (see Figure 10). Then, click "Checkout" to place an order. Your order number will be shown on the new page (see Figure 11). You can click "View My Order" to keep track of your ongoing and past orders, or click "Design A New Vector" to get back to the vector-list page.

| <b>GenScri</b>        | pt FLASH Gene: 4 d                      | iays delivery                 | ٥                  | L & Genscript 🔮 EN           | & CONTACT US                                       |                               |
|-----------------------|-----------------------------------------|-------------------------------|--------------------|------------------------------|----------------------------------------------------|-------------------------------|
| Payment               |                                         |                               |                    |                              |                                                    |                               |
| Credit Card           |                                         |                               |                    | ~                            | Gene_20250424JdV St                                | ummary                        |
| Add New Card<br>Visa  |                                         | test                          | 01/2019            | î                            | Service Qty<br>Basic Gene Synthesis 1<br>Cloning 1 | Cost(USE<br>\$79.0<br>\$248.0 |
| Visa<br>Visa          |                                         | asd<br>test                   | 01/2019<br>01/2020 |                              | Subtotal                                           | \$327.0                       |
| 🔿 Visa                | *************************************** | duanjunwei                    | 12/2019            |                              | Shipping Fee<br>TAX Fee                            | \$0.0<br>\$32.7               |
| Visa                  | ********6548                            | duanjunwei                    | 12/2019            | *                            | Contract                                           | >                             |
| PO                    |                                         |                               |                    | ^                            | Coupons                                            | 5                             |
| Add New PO Blanket PO |                                         |                               |                    | i                            | Total Discount                                     | -\$0.0                        |
| PO                    | 88888                                   |                               | \$12140823.74      |                              | Turnaround Time 🜖                                  | 8-13 BC                       |
| O PO                  | testukukukuk                            |                               | \$13457.73         |                              | Est. Total (USD)                                   | \$359.70                      |
| O PO                  | testFFFFF                               |                               | €1000              |                              |                                                    |                               |
| O PO                  | wf2001                                  |                               | \$56885.59         |                              |                                                    |                               |
|                       |                                         |                               |                    | *                            |                                                    |                               |
| Back                  |                                         |                               |                    | i agree to Ge                | nScript's terms & conditions of sal                |                               |
|                       | GenScrint Core Sa                       | nthesis                       | 0                  | & Generation (B) (N %, CONTA | crus                                               |                               |
|                       | Meen Insect to Lar                      | nu Acuta                      | ¥                  | Clanonda Clan                |                                                    |                               |
|                       |                                         | Thank you                     | for your order!    |                              |                                                    |                               |
|                       |                                         | Order ID<br><b>U956XLWKGO</b> | PIN<br><b>FKL7</b> |                              |                                                    |                               |
|                       |                                         | Status<br>Order Created       |                    |                              |                                                    |                               |
|                       |                                         |                               |                    |                              |                                                    |                               |
|                       |                                         |                               |                    |                              | I                                                  |                               |

Sesian A New Vecto

**Figure 10: Payment.** Use existing payment method, or add new a new payment method.

**Figure 11: Order and Quotation summary page.** Click "View My Order" to keep track of your ongoing and past orders, or click "Design A New Vector" to get back to the vector-list page.